## How to View Your Documents & Correspondences on Student Aid

Instructions for Student and Parents (FAFSA)

## Account holders will have access to the following records:

- Student Aid Report (SAR) on FAFSA® Application page
- Loan Counseling
- Master Promissory Note (MPN)
- Direct PLUS Loan Application
- Completed Endorser Addendum
- TEACH Grant
- Annual Student Loan Acknowledgment
- Direct Loan Disclosure Statements
- TEACH Grant Disclosure Statements
- PLUS Correspondence
- 1. Student/Parent will need to log into their own individual accounts at <u>www.studentaid.gov</u> to access their **Dashboard**.
- 2. Locate your name on the top right-hand corner of the menu.
  - a. Hover over your name and it will display a drop-down menu.
  - b. Select My Documents

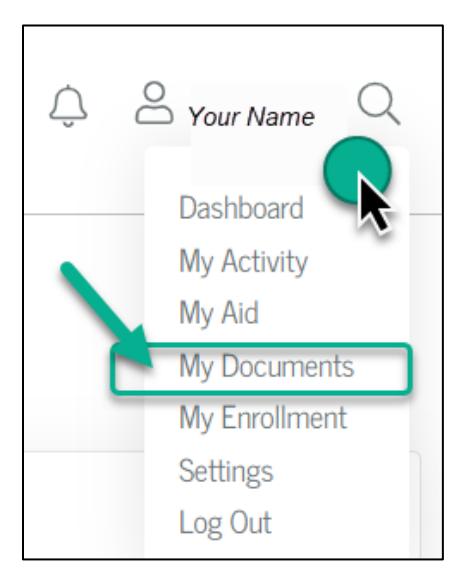

- 3. From the **My Documents** screen, you'll be able to find your *Completed Documents* and *My Correspondences*.
  - a. Use the drop-down menu in each section to locate and view the selected options.

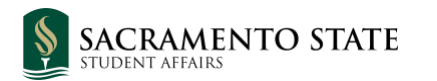

| My Documents                                    |                                                                                                    |
|-------------------------------------------------|----------------------------------------------------------------------------------------------------|
| Completed Documents                             | - Select - V                                                                                                    |
| Select a document type from the dropdown above. | <ul> <li>Student Aid Report (SAR) on FAFSA<sup>®</sup><br/>Application page</li> <li>Loan Counseling</li> <li>Master Promissory Note (MPN)</li> <li>Direct PLUS Loan Application</li> <li>Completed Endorser Addendum</li> <li>TEACH Grant</li> <li>Annual Student Loan Acknowledgment</li> </ul> |
| My Correspondence                               | - Select - V                                                                                                    |
| Select a document type from the dropdown above. | <ul> <li>Direct Loan Disclosure Statements</li> <li>TEACH Grant Disclosure Statements</li> <li>PLUS Correspondence</li> </ul>                                                                                                    |

*b.* Completed processes will be displayed when option is selected, see example below. *Note: No all documents will have a PDF option.* 

| ly Correspondence                                     | PLUS Correspondence     |
|-------------------------------------------------------|-------------------------|
| PLUS Correspondence           August 24, 2023         | $\overline{\mathbf{O}}$ |
| Description<br>Web Request - Credit Acceptance Letter |                         |
| View and Print (PDF)                                  |                         |

## No Records Found:

If a process was not completed from the list of options, there will be no records found when selected.

| My Documents                                                    |                                 |
|-----------------------------------------------------------------|---------------------------------|
| Completed Documents                                             | Master Promissory Note (MP1 ~   |
| The PDF version of your MPN is the official document on record. |                                 |
| igarnothing No Records Found                                    | -                               |
|                                                                 |                                 |
| My Correspondence                                               | Direct Loan Disclosure Staten 🗸 |
| Direct Loan Disclosure                                          |                                 |
| Ø No Records Found                                              |                                 |